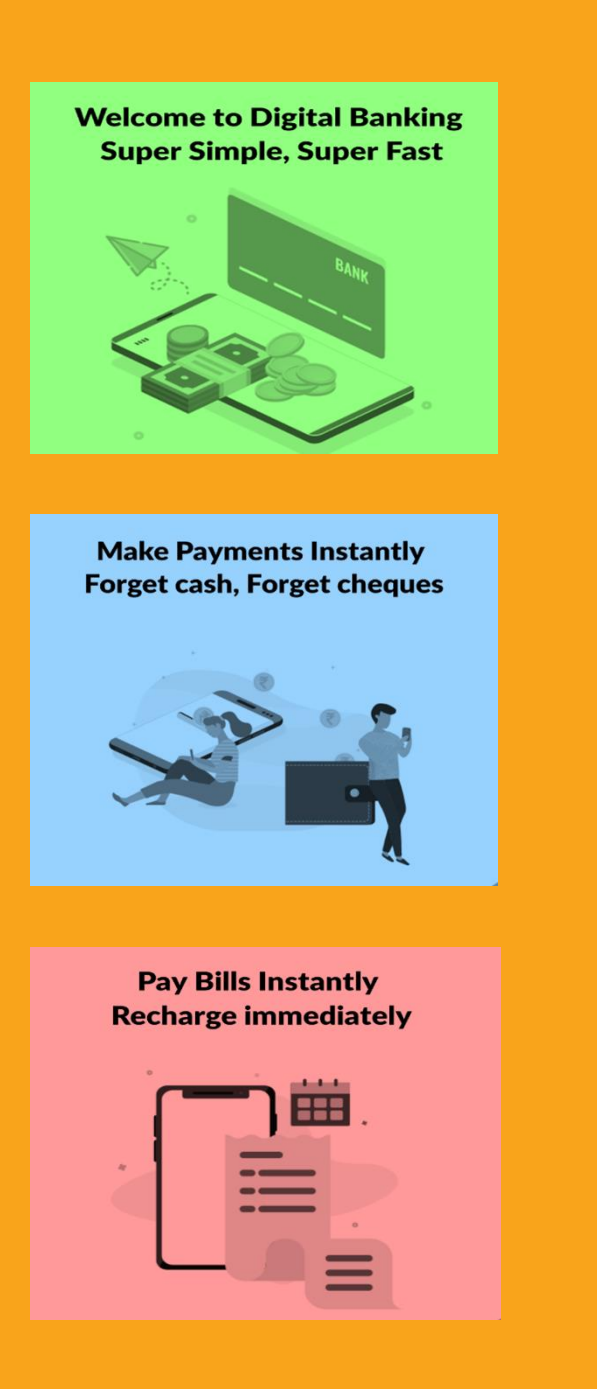

## NSDL Payments Bank Presents

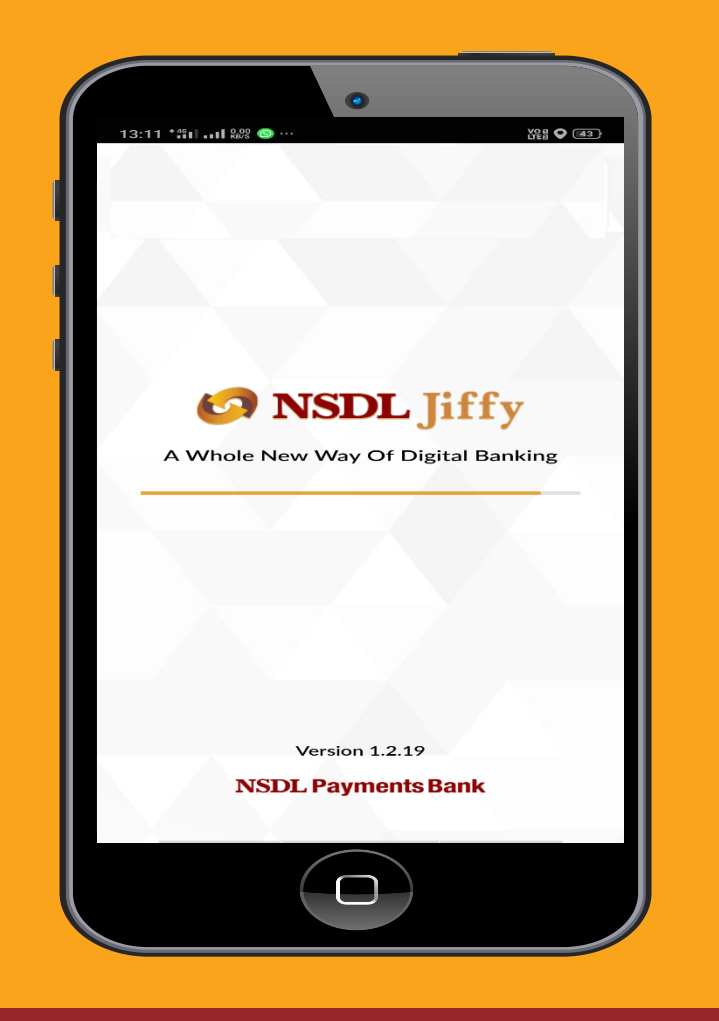

Open completely Digital Account in 5 minutes Link your trading acount Enjoy safety and convenience

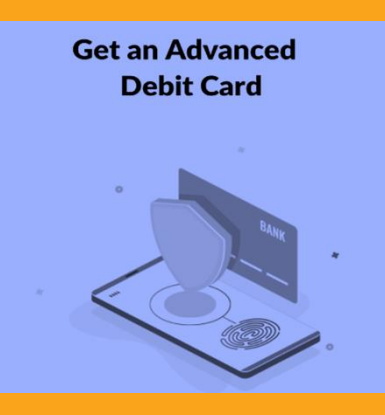

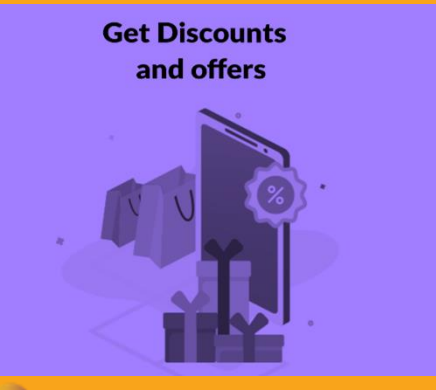

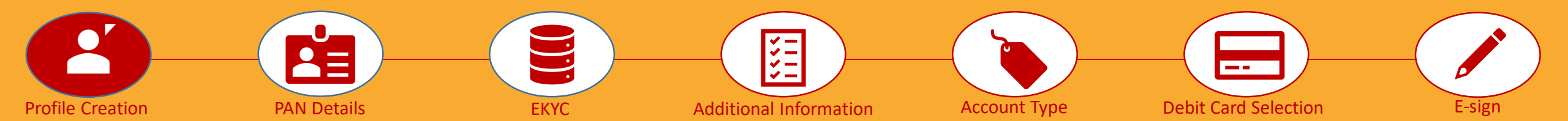

Hey there, I will assist you with online saving account opening. Please enter your mobile number on this page. Request you to read instruction under "Help is here" tab on the right side.

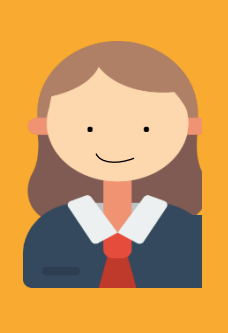

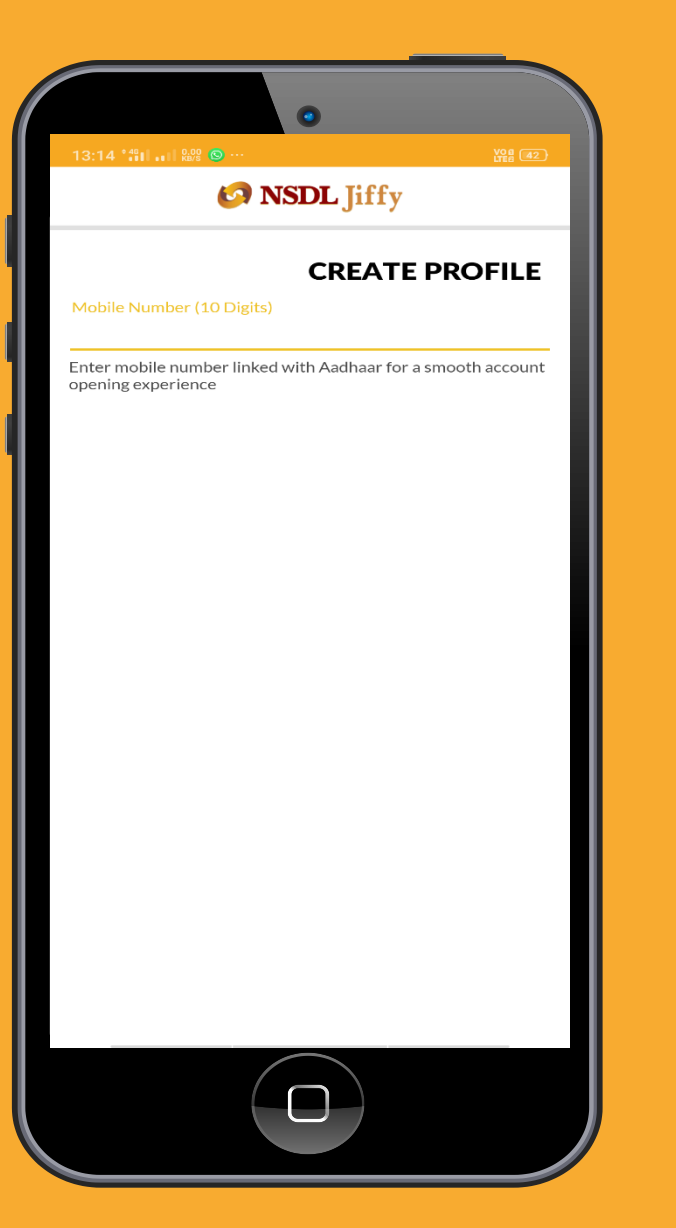

#### Help is here

- Please keep your
   Aadhaar Number and
   Pan card Number
   handy before
   proceeding.
- Please enter your
   Aadhaar linked mobile
   number
- ✓ You will receive a 6 digit OTP for mobile number verification
- ✓ Enter OTP to proceed ahead.

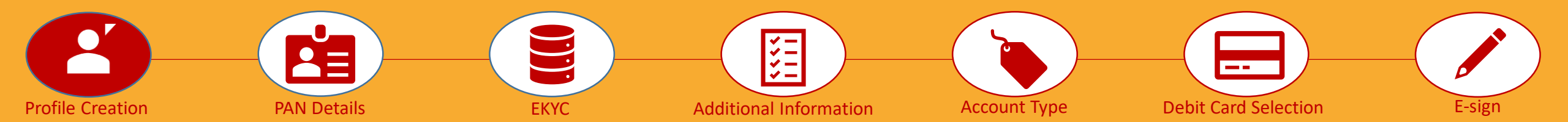

Please provide me some more details.

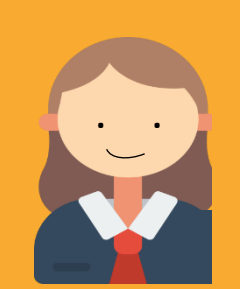

| 13:18 🐫 🗤 🔤                                            | )                 |                   |          |
|--------------------------------------------------------|-------------------|-------------------|----------|
| (                                                      |                   | Jiffy             |          |
|                                                        | CR                | EATE PRO          | FILE     |
| Mobile Number (10                                      | Digits)           |                   |          |
| Enter mobile numbe<br>opening experience<br>First Name | r linked with Aad | haar for a smooth | account  |
| Last Name                                              |                   |                   |          |
| Email ID                                               |                   |                   |          |
| Address Pincode                                        |                   |                   | <b>S</b> |
| 🔲 I am not a Poli                                      | tically Exposed   | d Person          |          |
|                                                        |                   |                   |          |
|                                                        |                   |                   |          |
|                                                        |                   |                   |          |
|                                                        |                   |                   |          |
|                                                        | NEXT              |                   |          |
|                                                        |                   |                   |          |
|                                                        |                   |                   |          |

- ✓ Please enter
   name as per your
   Aadhaar card.
- ✓ Please enter a valid email id for further communication.

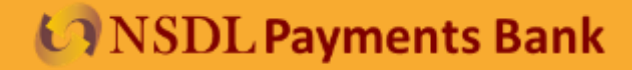

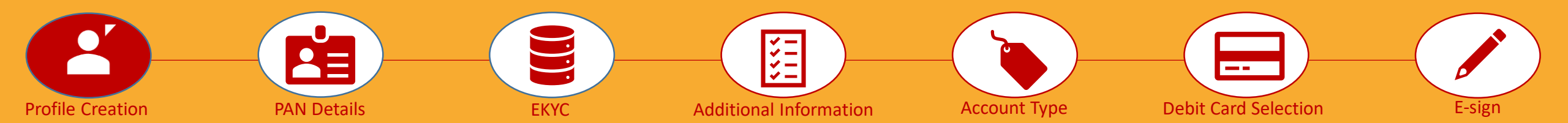

You are just one step away from creating your Jiffy profile. Set a robust MPIN.

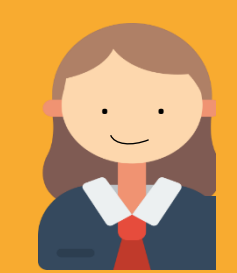

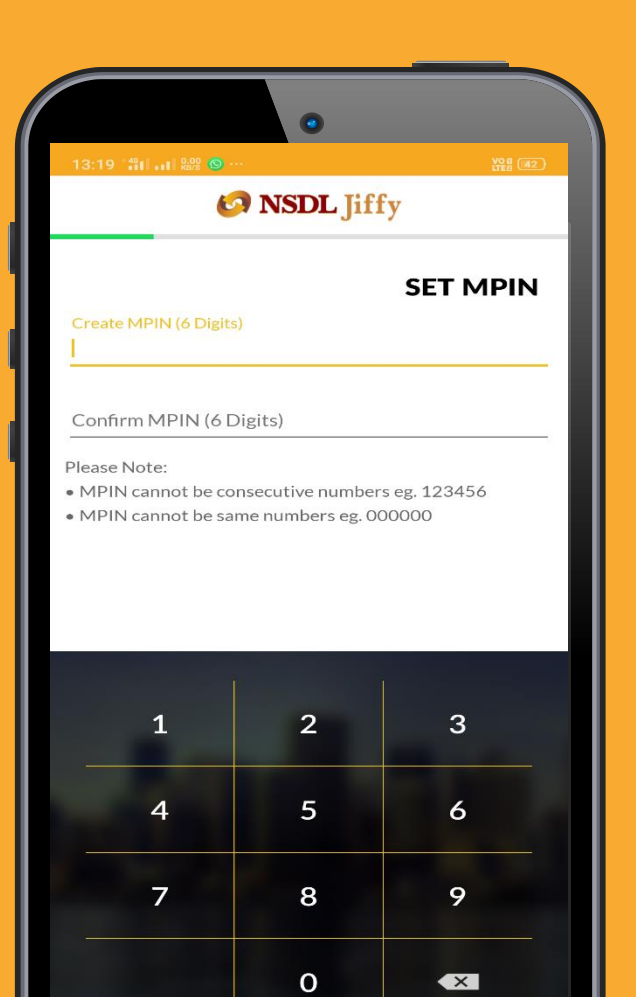

 $\bigcap$ 

#### Help is here

Please set a 6 digit
 MPIN to used for
 NSDL Jiffy login
 authentication

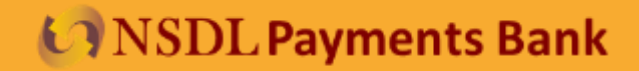

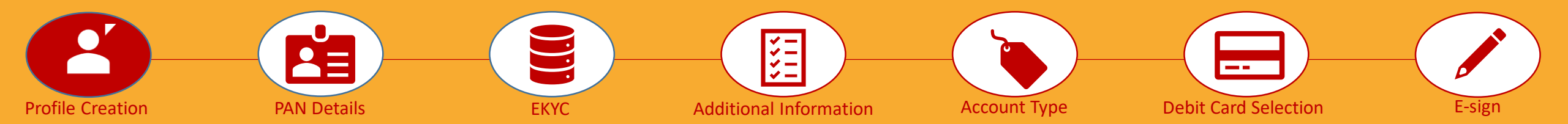

Yay! Your Jiffy profile has been successfully created. Lets move on to the next step....

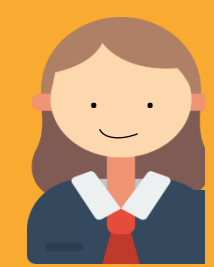

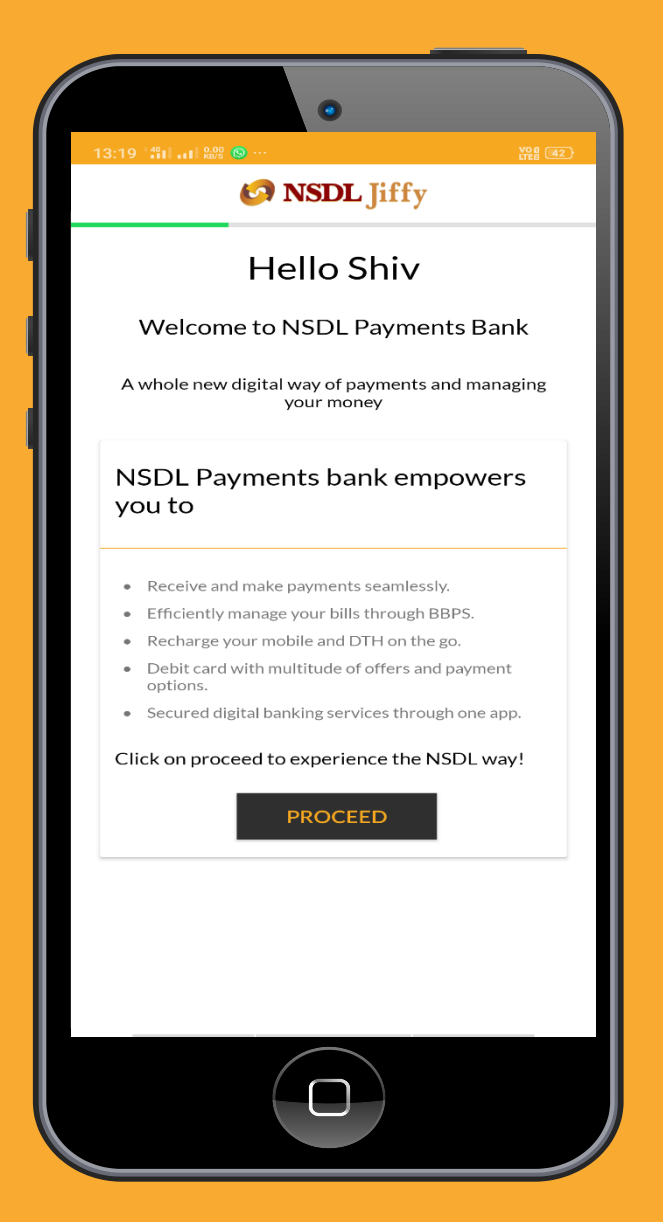

#### Help is here

Please keep your
 Aadhaar Number
 and Pan card
 Number handy
 before
 proceeding.

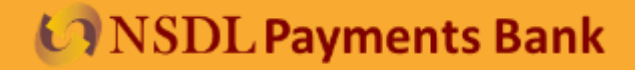

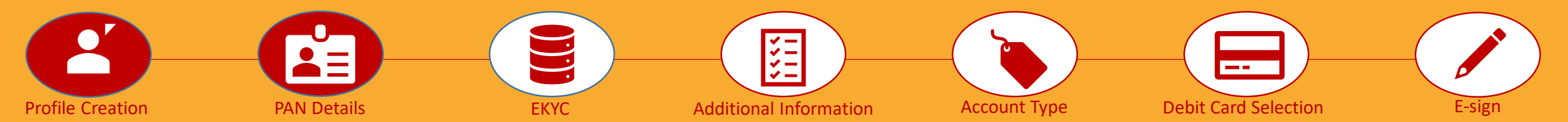

----

 $\leftarrow$ 

PAN (10 Characters)

🔞 🔩 👽 LTE 🖌 📕 12:26

PAN

🚱 NSDL Jiffy

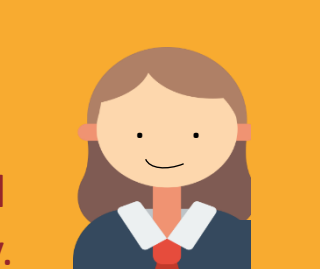

Enter your PAN details and move to next step in a jiffy.

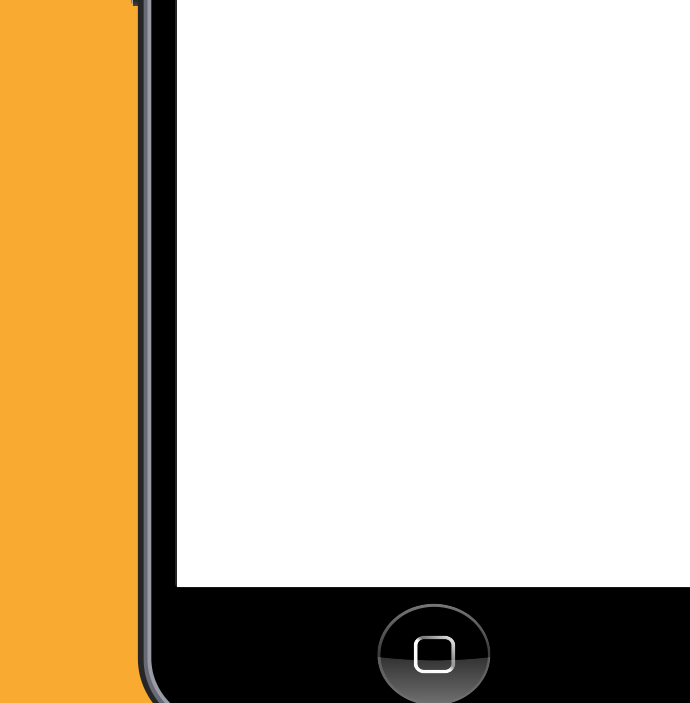

| lel | n is | here |
|-----|------|------|

Please enter your
 Permanent
 account number
 (PAN)

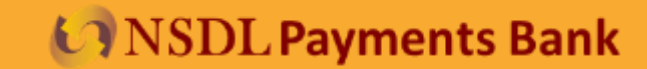

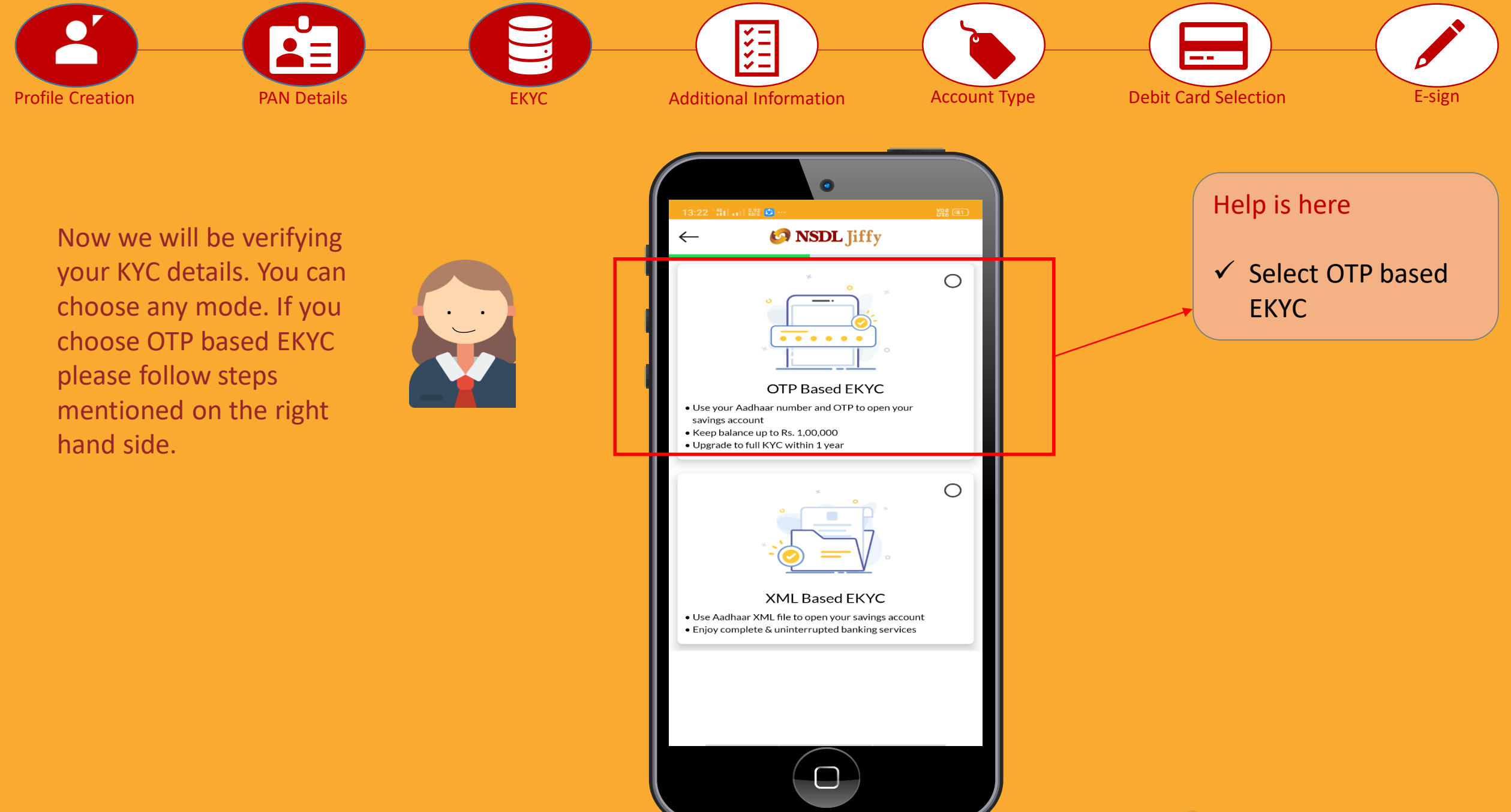

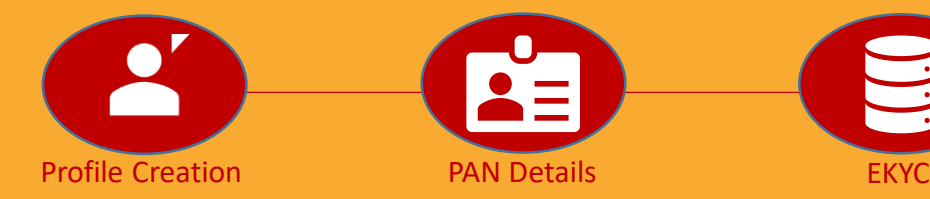

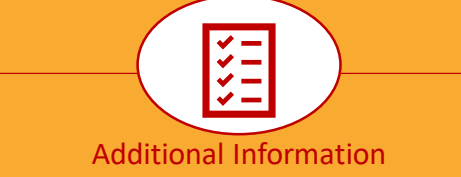

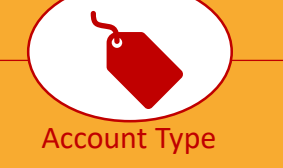

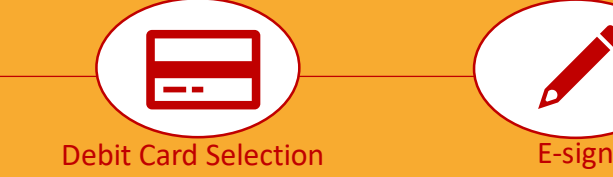

Its super easy, isn't it ?

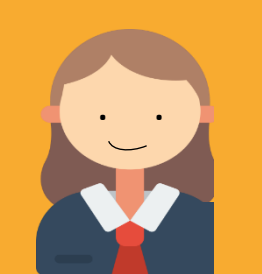

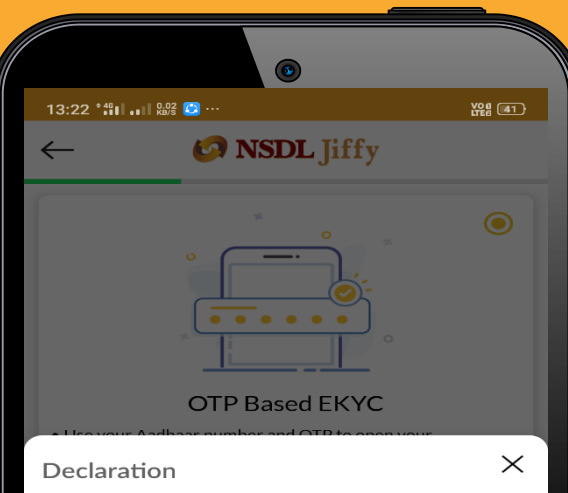

1. I hereby declare that I have not opened nor will open any other account using OTP based KYC from any other Regulated Entity as specified under KYC master direction, 2016 and Aadhar Act, 2016

2. I hereby state that I have no objection in authen ticating myself with Aadhaar based authentication system and consent to providing my Aadhaar number, Biometric and/or One Time Pin (OTP) data (and/or any similar authentication mechanism) for Aadhaar based authentication for the purposes of KYC for opening this account and availing of the Banking Services from NSDL Payments Bank. Upon authentication my Aadhar related demographic details shall be shared by UIDAI with the Bank

#### For Local Language Click Here

I accept the Terms of Service

SUBMIT

- ✓ Please accept the T&C
- ✓ Click on Submit button to proceed

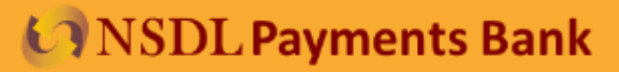

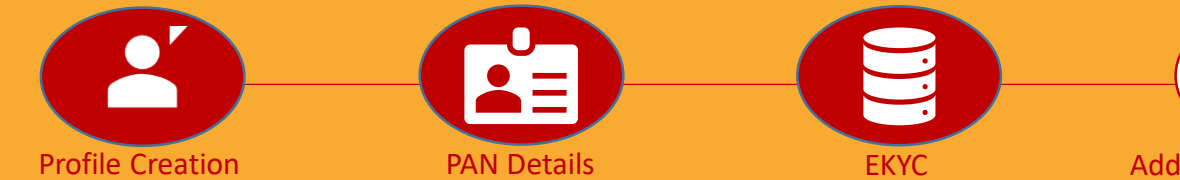

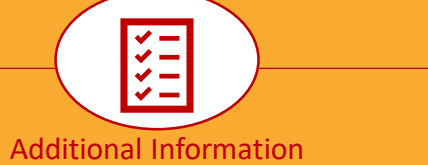

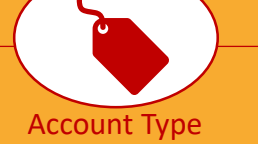

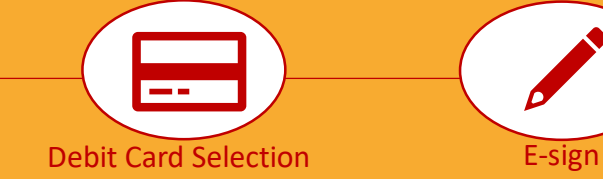

We are half way there. Trust no issues till now!

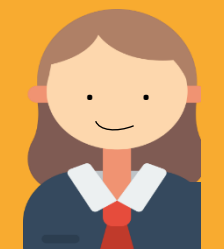

| 13:22 ° 🛍 🖬                                      | II 0.00 🖸 ···                                                                            |          |
|--------------------------------------------------|------------------------------------------------------------------------------------------|----------|
| $\leftarrow$                                     | 🐼 NSDL Jiffy                                                                             |          |
| • Use your ,<br>savings ac                       | OTP Based EKYC<br>Aadhaar number and OTP to open yo<br>scount<br>ince up to Rs. 1,00,000 | •<br>ur  |
| <ul> <li>Keep bala</li> <li>Upgrade t</li> </ul> | nce up to Rs. 1,00,000<br>to full KYC within 1 year                                      |          |
|                                                  |                                                                                          | 0        |
|                                                  |                                                                                          |          |
| Enter Aad                                        | <b>dhaar Number/ VID</b><br>your Aadhaar number / VID to c                               | continue |
|                                                  | SUBMIT                                                                                   |          |
|                                                  | (                                                                                        |          |

- ✓ Enter yourAadhaar number
- ✓ Click on Submit
- ✓ Than you will receive an OTP
- ✓ Enter OTP to proceed ahead

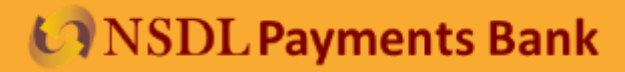

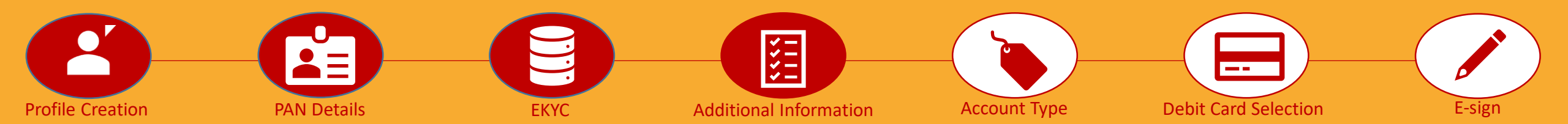

We have fetched your personal details from UIDAI website. Please verify the same.

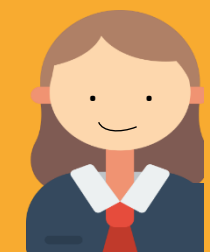

| PERSON                                                               |       | AIL |
|----------------------------------------------------------------------|-------|-----|
| Mobile Number (10 Digits)                                            |       |     |
|                                                                      |       | _   |
| First Name<br>SHIV                                                   |       |     |
|                                                                      |       |     |
| Last Name                                                            |       |     |
| KUMAR                                                                |       |     |
| Date of Birth                                                        |       |     |
|                                                                      |       | حت  |
| Gender                                                               |       |     |
| 🖲 Male 🔵 Female 🔵                                                    | Other |     |
|                                                                      |       |     |
| Address Line 1                                                       |       |     |
| Address Line 1                                                       |       |     |
| Address Line 1                                                       |       |     |
| Address Line 1                                                       |       |     |
| Address Line 1 Address Line 2 Address Line 3                         |       |     |
| Address Line 1<br>Address Line 2<br>Address Line 3                   |       |     |
| Address Line 1 Address Line 2 Address Line 3 Bineede                 |       |     |
| Address Line 1 Address Line 2 Address Line 3 Pincode                 |       |     |
| Address Line 1 Address Line 2 Address Line 3 Pincode                 |       |     |
| Address Line 1 Address Line 2 Address Line 3 Pincode City/State      |       |     |
| Address Line 1 Address Line 2 Address Line 3 Pincode City/State      |       |     |
| Address Line 1 Address Line 2 Address Line 3 Pincode City/State NEXT |       |     |

#### Help is here

 Please go through the details fetched from UIDAI website.

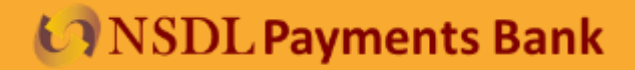

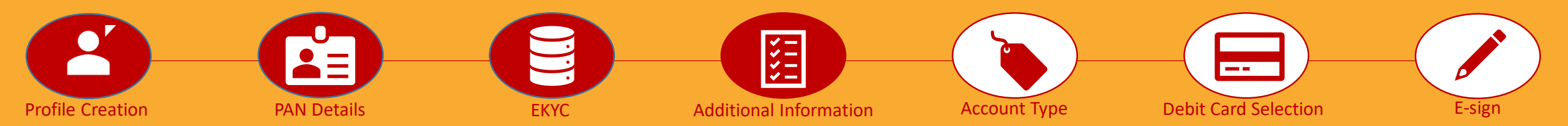

115 🝙

14:39 \*

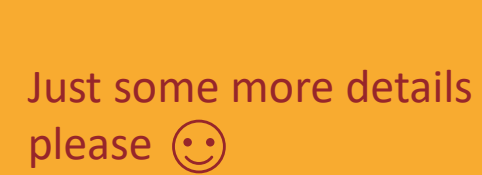

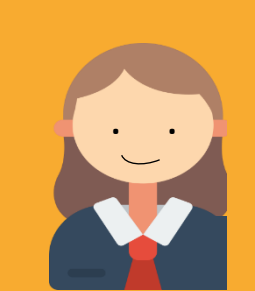

| ← Ø NSDL Jiffy                                                             |        |
|----------------------------------------------------------------------------|--------|
| OTHER DET                                                                  | AILS   |
| We need to collect details as per RBI KYC Guid<br>Father's / Spouse's Name | elines |
| Mother's Maiden Name                                                       | _      |
| Income                                                                     | >      |
| Occupation                                                                 | >      |
| Marital Status                                                             | >      |
|                                                                            |        |
|                                                                            |        |
|                                                                            |        |
|                                                                            | _      |
| CANCEL                                                                     |        |
|                                                                            |        |
|                                                                            |        |

¥## 🎧 🔳

#### Help is here

- Please enter your
   Father/Spouse
   name, Mothers
   name
- ✓ Select your income slab
- ✓ Choose your
   Marital Status
- ✓ Click next to proceed

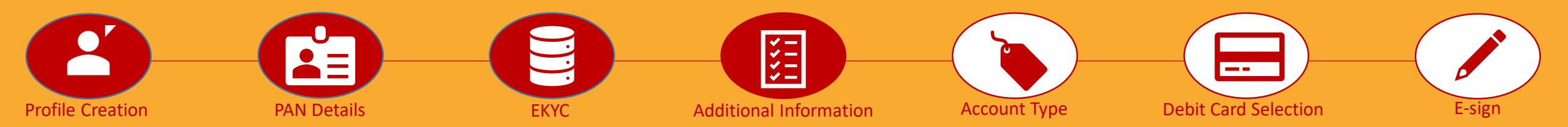

Would you like to add a Nominee? I recommend you do..

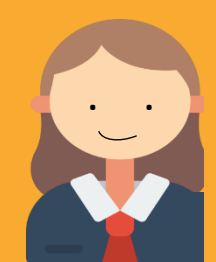

| – 🕑 NSDL Jiffy                                                                                                    |                                 |
|----------------------------------------------------------------------------------------------------|---------------------------------|
| <b>NOMINEE</b><br>We need to make sure that funds are han<br>to the correct person in case of death of<br>account | DETAILS<br>Ided over<br>primary |
| Name                                                                                                    |                                 |
| Date Of Birth                                                                                                    | <b>(</b>                        |
| Relationship                                                                                                    | >                               |
| Please select the Address                                                                                         |                                 |
| Primary Applicant's Address                                                                                       | Other                           |
| Address Line 1                                                                                                    |                                 |
| Address Line 2 (Optional)                                                                                         |                                 |
| Address Line 3 (Optional)                                                                                         |                                 |
| Pin Code                                                                                                    | Ø                               |
| City/State                                                                                                    |                                 |
| SKIP, I DON'T WISH TO<br>NOMINATE                                                                                 | ст                              |

#### Help is here

- Please enter the required details of your Nominee and click next
- ✓ You can also skip the Nominee declaration by clicking on Skip button

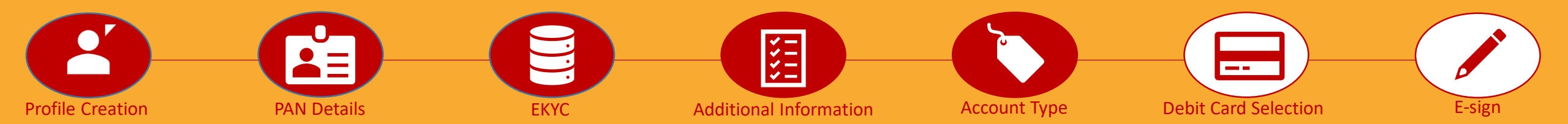

Woohoo! We are almost done!

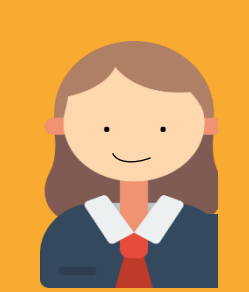

| 14:4         |                                          |
|--------------|------------------------------------------|
| $\leftarrow$ | 🚱 NSDL Jiffy                             |
|              |                                          |
|              | SELECT AN ACCOUNT                        |
|              |                                          |
|              |                                          |
|              |                                          |
|              |                                          |
|              | Jiffy Advantage                          |
| •            | Introductory offer - Get 1000 average    |
|              | are opening account till 30th June 2020. |
|              | Know More                                |
|              |                                          |
|              |                                          |
|              |                                          |
|              |                                          |
|              |                                          |
|              |                                          |
|              |                                          |
|              |                                          |
|              |                                          |
|              |                                          |
|              | PROCEED                                  |
|              | $\frown$                                 |
|              |                                          |
|              |                                          |
|              | /                                        |
|              |                                          |

Help is here

 Please select your account and proceed to the next step

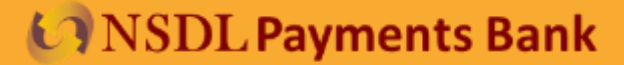

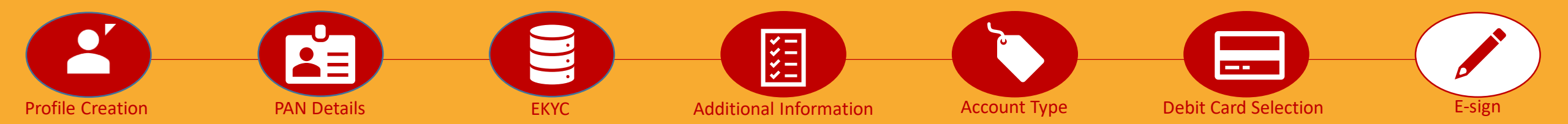

Please select a digital debit card for seamless online transactions.

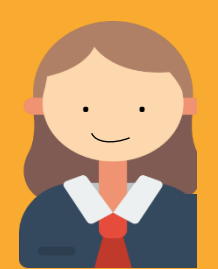

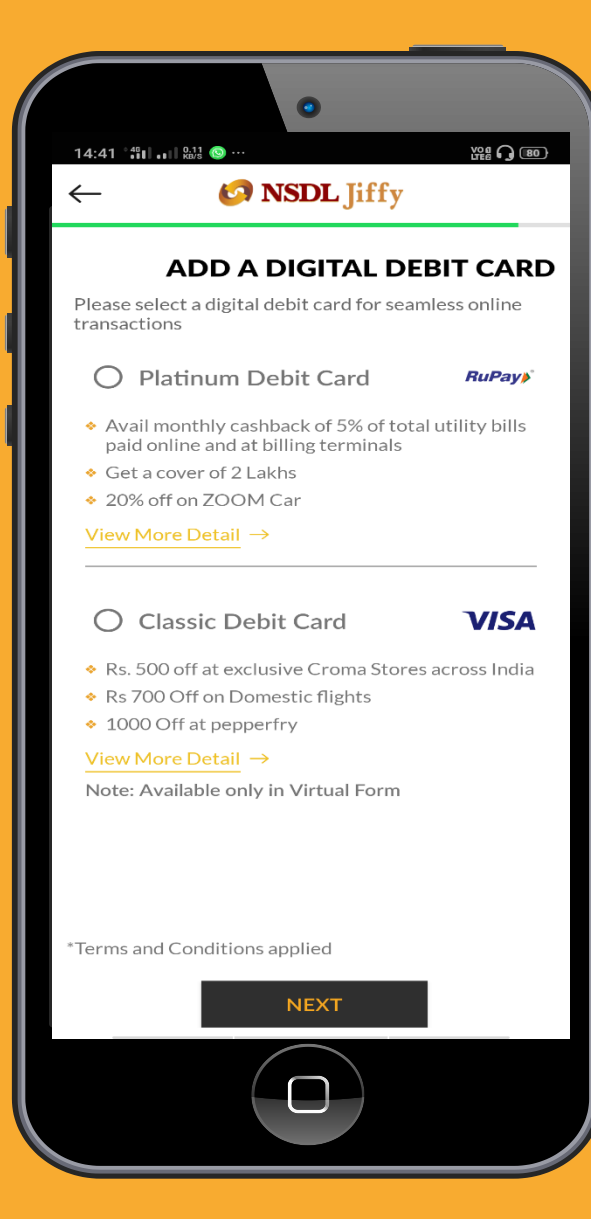

- ✓ Please select your preferred Debit
   Card
- ✓ Click on Next to move ahead

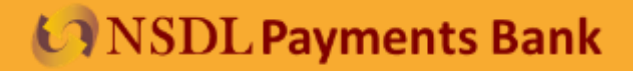

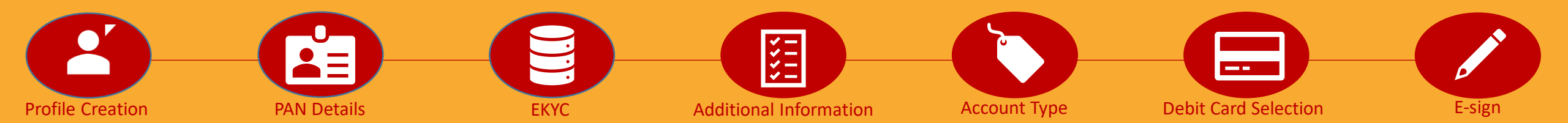

#### YAY!!!

You are on the last step of account opening. Please follow steps on the right to e-sign the account opening form.

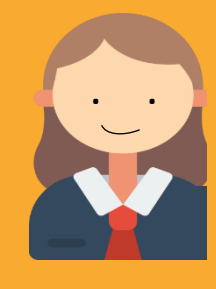

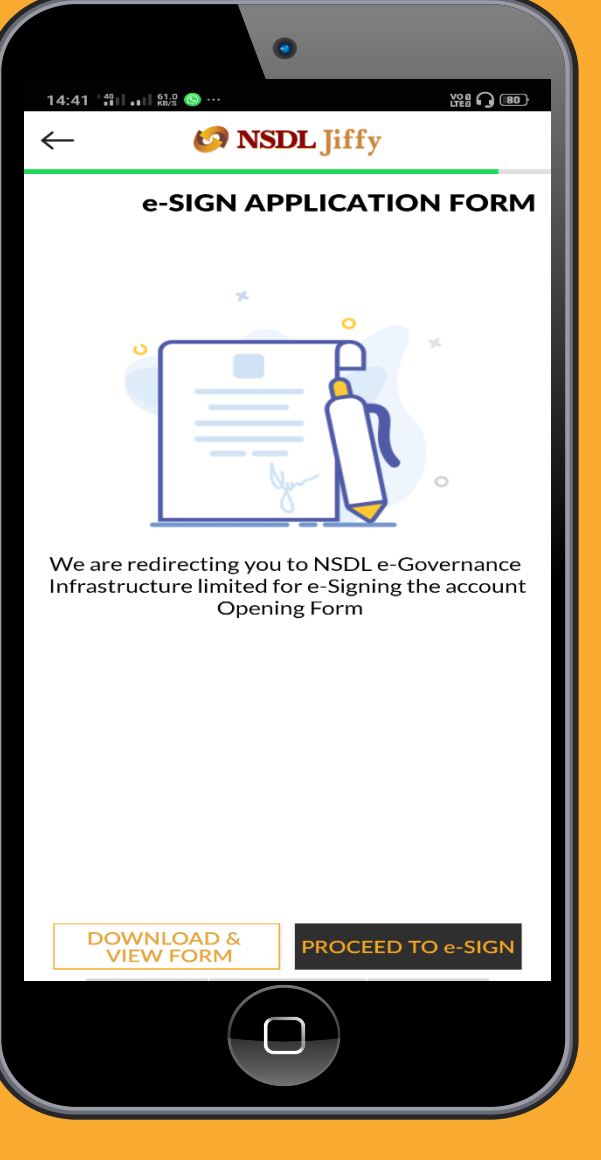

#### Help is here

- Please keep your
   Aadhaar number
   handy
- ✓ Please click on Proceed to e-Sign button
- ✓ You will be redirected to
   NSDL e Governance
   Infrastructure
   limited

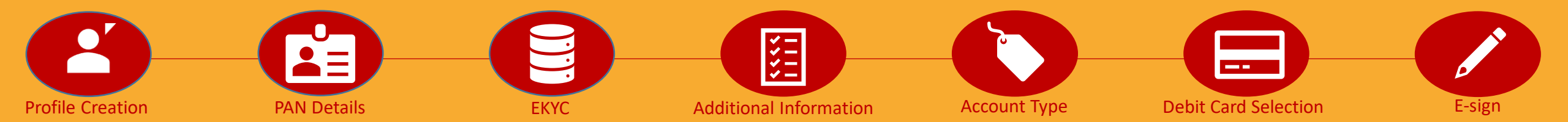

One last step please 🕑

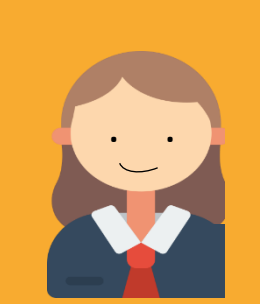

|                                      | •                                          |
|--------------------------------------|--------------------------------------------|
| 14:42 ****11 ••11 8.24 🚳 ···         | Ver G (B)<br>ISDL<br>nology, Trust & Reach |
| Welcome To eAut                      | hentication Portal                         |
| Enter Aadhaar<br>Number / Virtual ID | Aadhaar / Virtual ID                       |
| I have read all the Ter              | ms and Conditions.                         |
| Generate OTP                         | Cancel                                     |
|                                      |                                            |
| © 2019 NSDL e-Governance<br>Rese     | Infrastructure Ltd. All Rights<br>rved.    |
|                                      |                                            |
|                                      |                                            |

#### Help is here

- ✓ Please enter your Aadhaar number
- ✓ Accept the T&C
- ✓ Click on generate OTP
- ✓ Enter the OTP received and Submit
- ✓ You will be redirected to the Jiffy App

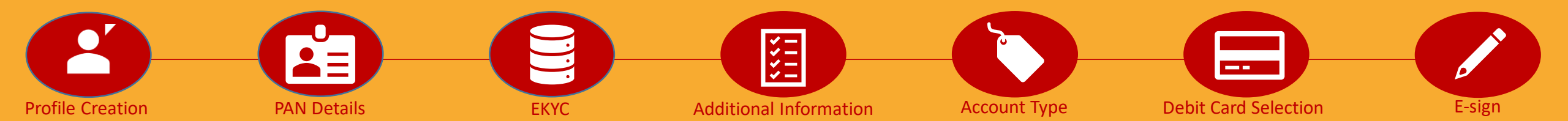

See didn't I tell you, its very easy. Here is my account opened in a jiffy...

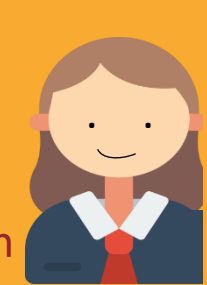

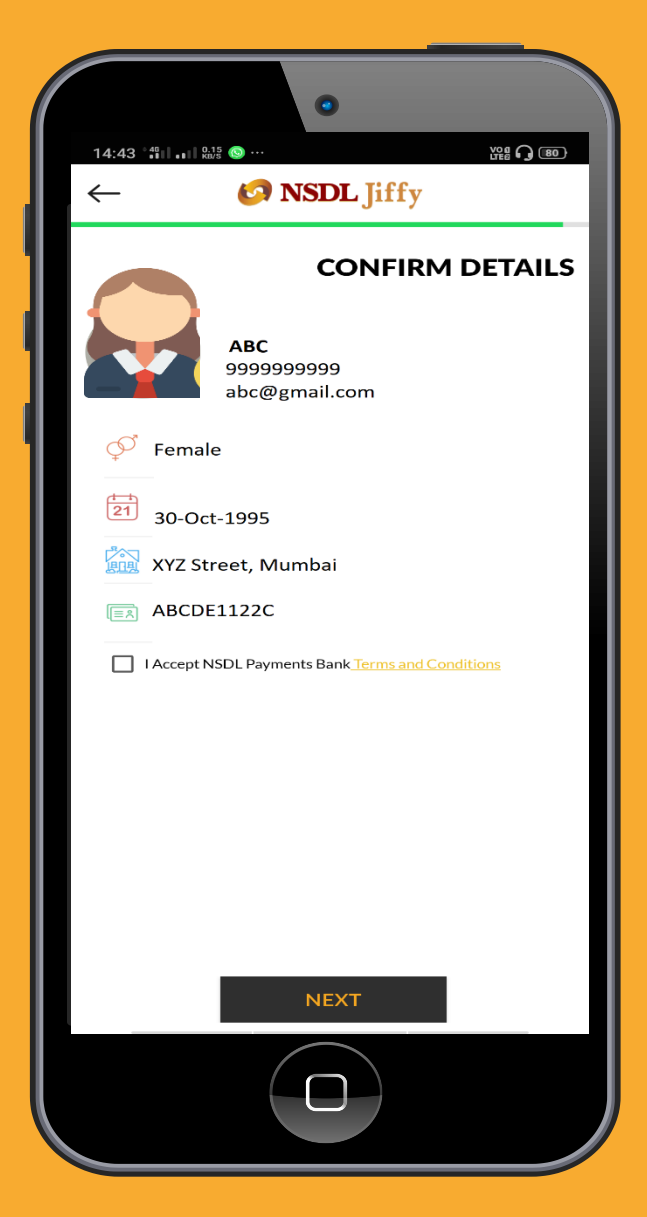

- ✓ Please check your details
- ✓ Accept the T&C
- ✓ Click on Next

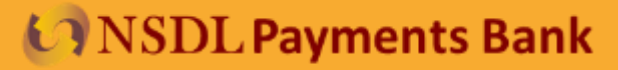

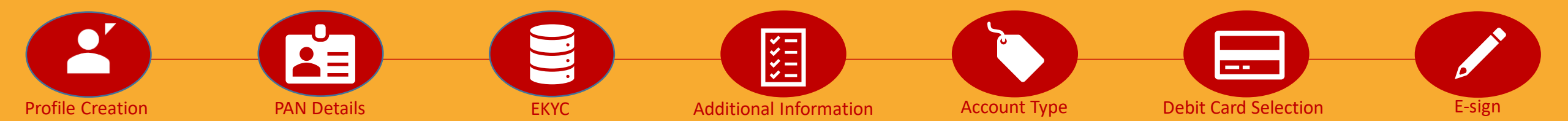

Now that my account is opened, Let me quickly transfer some funds in a Jiffy

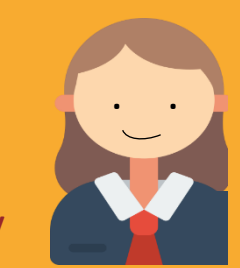

| Congratulations!!         Survey and support of the production of the production |                                                       |                                                                     |  |
|----------------------------------------------------------------------------------------------------|-------------------------------------------------------|---------------------------------------------------------------------|--|
| Shiv Kumar       Name         1001373       Customer Id         100       S010 0001 7230         Account Number         Rs. 1 lakh       Maximum Total Balance                                                                                                    | Congrat<br>Your Account is opened. P<br>below details | tulations!!<br>Please fund your account using<br>to enjoy services! |  |
| <ul> <li>1001373 Customer Id</li> <li>5010 0001 7230 Account Number</li> <li>Rs. 1 lakh Maximum Total Balance</li> </ul>                                                                                                    | Shiv Kumar                                            | Name                                                                |  |
| <ul> <li>Sold 000017230 Account Number</li> <li>Rs. 1 lakh Maximum Total Balance</li> </ul>                                                                                                    | 1001373                                               | Customer Id                                                         |  |
| Rs. 1 lakh Maximum Total Balance                                                                                                    | 5010 0001 7230                                        | Account Number                                                      |  |
| NEVT                                                                                                    | 👌 Rs. 1 lakh                                          | Maximum Total Balance                                               |  |
| NEAT                                                                                                    |                                                       |                                                                     |  |

Help is here ✓ Click on Next

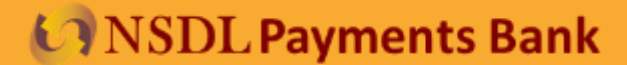

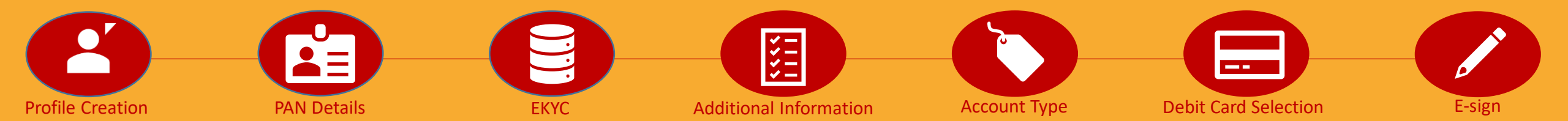

This is how it's done.

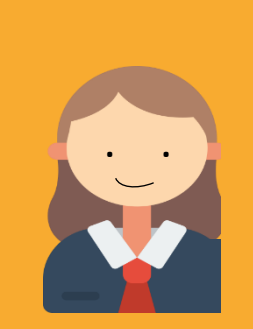

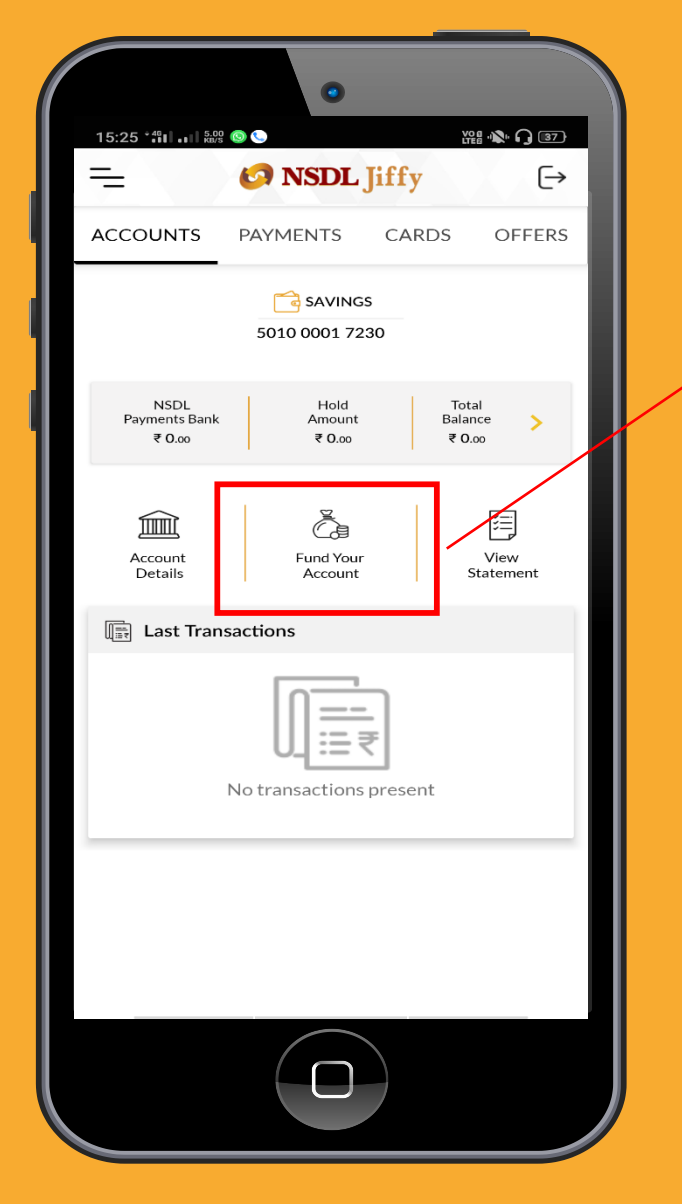

Help is here✓ Click on Fund your Account

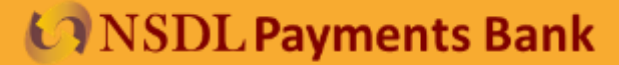

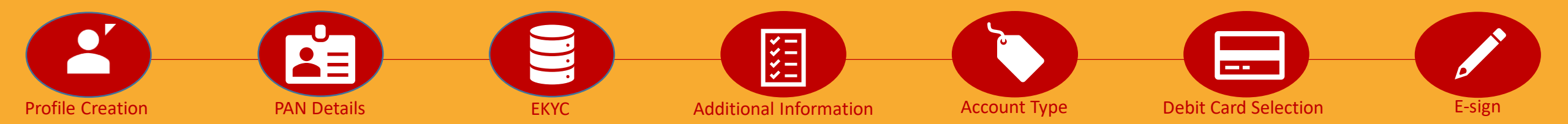

Please fund your account using UPI Apps

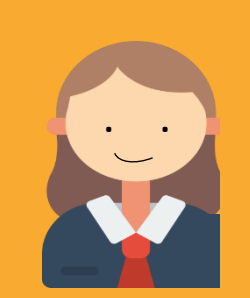

| ← FUND YOUR ACCOUNT                                                                                                    |  |
|----------------------------------------------------------------------------------------------------|--|
| Fund Your Account Using UPI Apps                                                                                                  |  |
| Share Detail<br>Share this account number and IFSC to receive<br>fund via IMPS or NEFT.<br>SHIV KUMAR<br>5010 0001 7230   Savings |  |
| IFSC Branch Name<br>NSPB0000002 Kamala Mills Lower Parel<br>SHARE                                                                 |  |
|                                                                                                    |  |
|                                                                                                    |  |

- Click on Fund your Account for adding money using UPI Apps
- Alternatively you can fund by adding your
   NSDLPB acct as beneficiary in other account

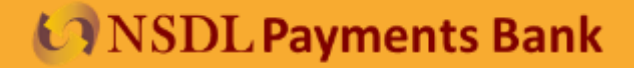

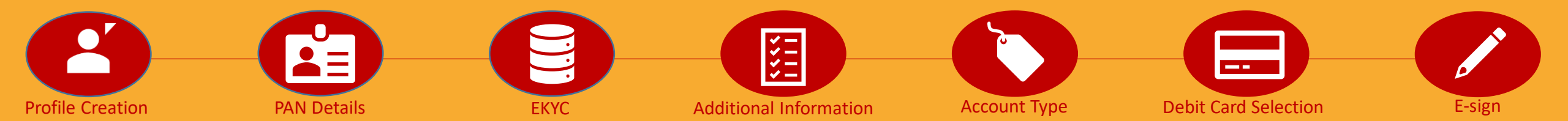

Here we go..

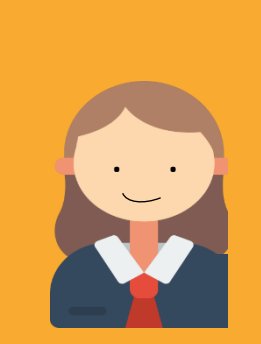

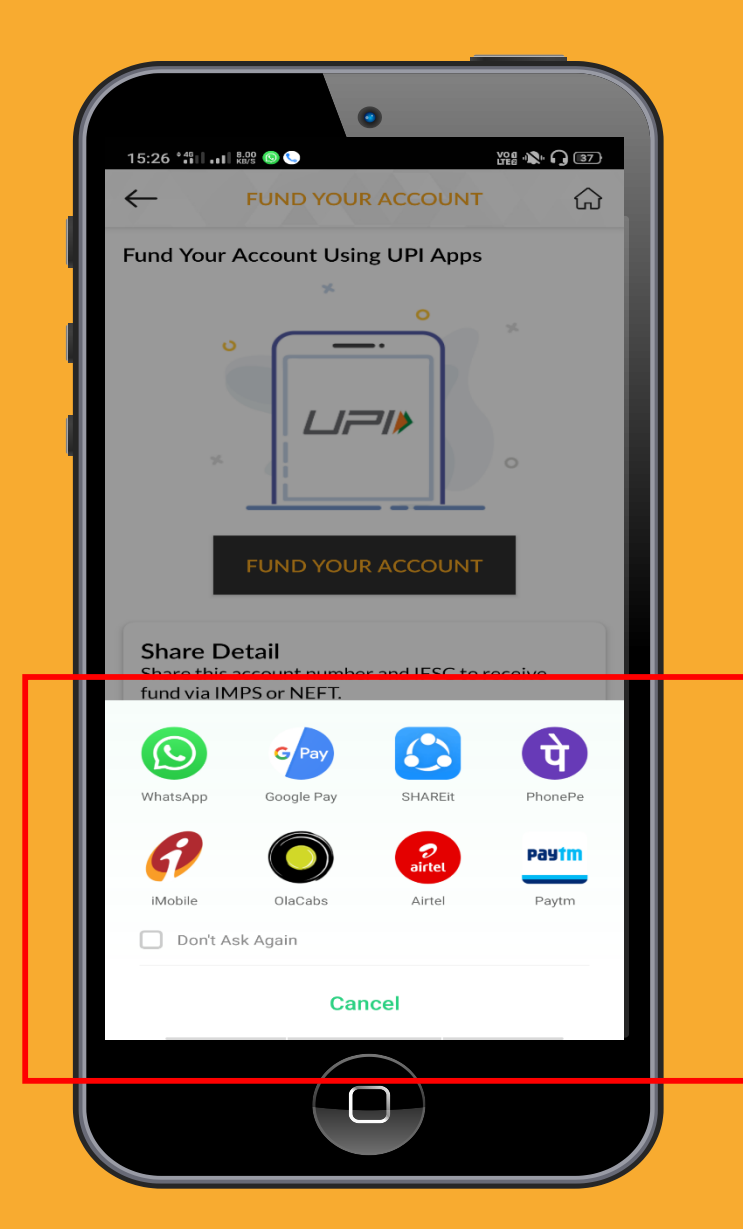

#### Help is here

 ✓ Please select desired UPI App to fund your account

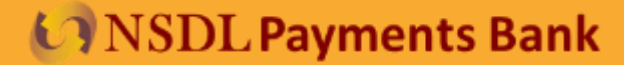

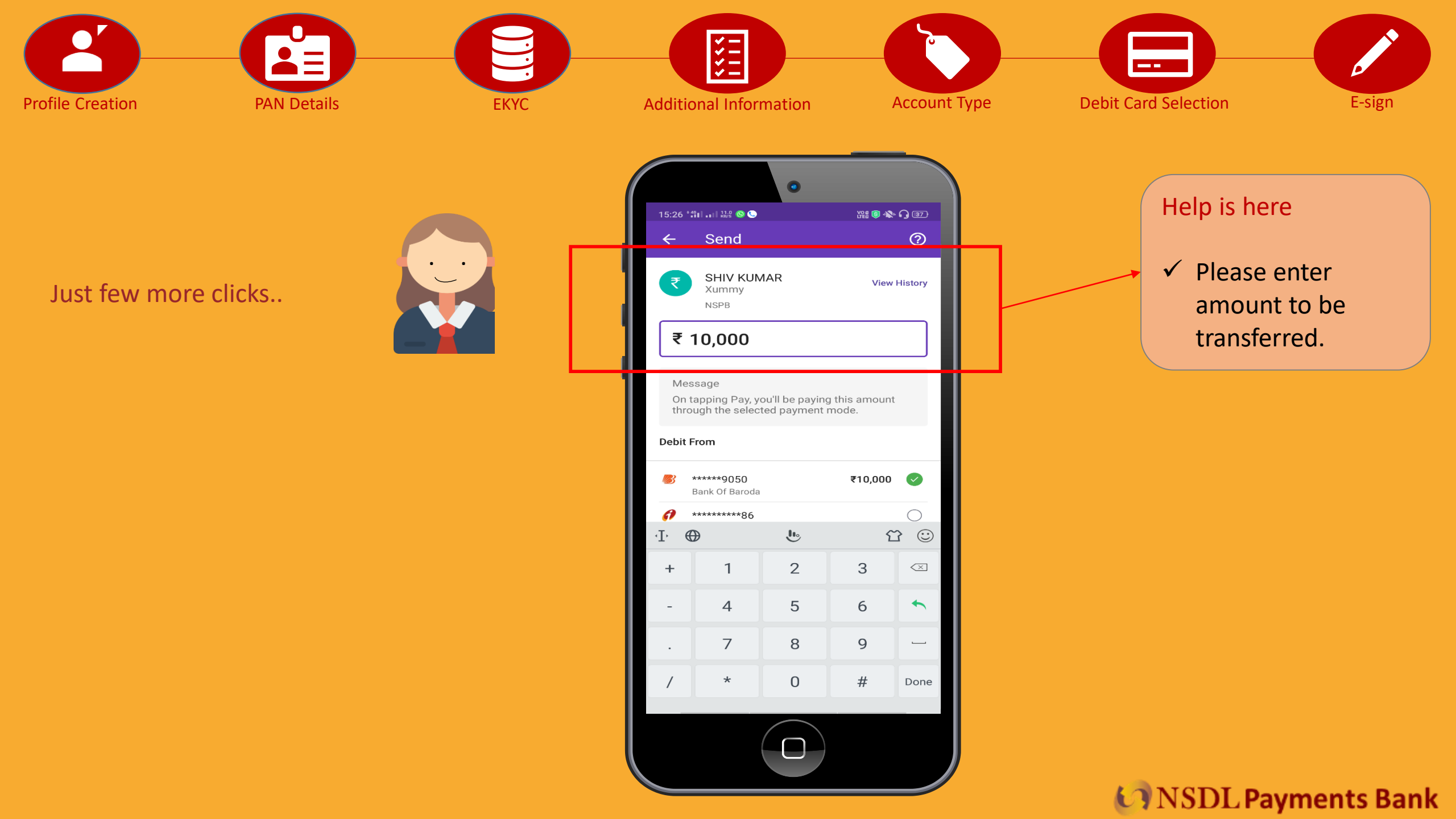

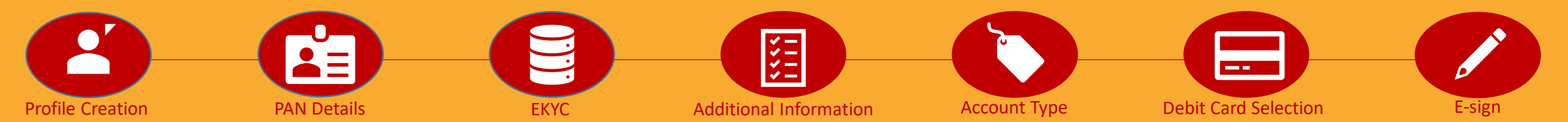

Hurray! Funds Transferred. Now I am all set to do my mobile recharges, shop online, pay household utility bills , make payments to people... ALL IN A JIFFYYY !!!! ⓒ

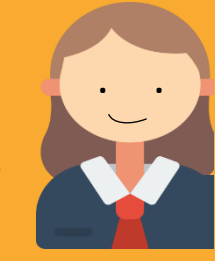

| 15:25 *#1 +1  \$\$                       | <ul> <li>Image: Second state of the second state of the second st</li></ul> |
|------------------------------------------|----------------------------------------------------------------------------------------------------|
| ACCOUNTS                                 | PAYMENTS CARDS OFFERS                                                                                                    |
|                                          | 5010 0001 7230                                                                                                    |
| NSDL<br>Payments Bank<br>₹10,000         | Hold Total<br>Amount Balance<br>₹ 00 ₹ 10,000                                                                                                    |
| Account<br>Details                       | Fund Your<br>Account Statement                                                                                                    |
| Last Tran                                | isactions                                                                                                    |
| <b>27</b> MAR Fu<br>2020 Tra<br>07:30 PM | nd Transfer from<br>Insfer : 9892345678 Kamla ₹ 10,000<br>Ils. Refs no. 12345                                                                                                    |
|                                          |                                                                                                    |

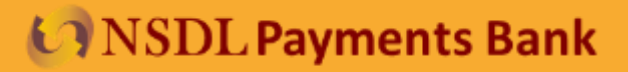

# THANK YOU FOR CHOOSING NSDL PAYMENTS BANK

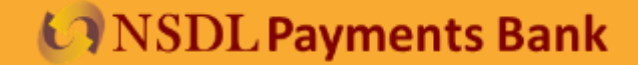